## TİNKERCAD 3 BOYUTLU TASARIM ÇALIŞMALARINA GİRİŞ ADIMLARI

- 1- www.tinkercad.com internet sitesine giriş yapın.
- 2- Sağ üst köşede yer alan giriş butonuna basın.

| Galeri | Blog | Öğren | Öğret | Q Giriş yap | HEMEN KATIL |
|--------|------|-------|-------|-------------|-------------|
|        |      |       |       |             |             |
|        |      |       |       |             |             |

3- Öğrenciler sınıflarına katılabilir seçeneğine tıklayın.

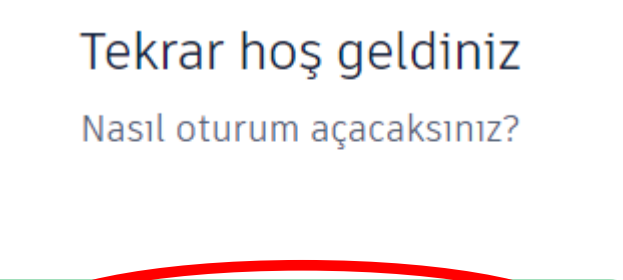

Öğrenciler sınıflarına katılabilir

4- Öğretmeninizden aldığınız sınıf kodunu yazınız ve <u>Sınıfıma git</u> seçeneğine basınız. 5A ve 5B şubelerinin kodları <u>farklıdır</u>. Her öğrenci kendi sınıf kodunu yazmalıdır. Aşağıda her iki sınıfında kodu yer almaktadır.

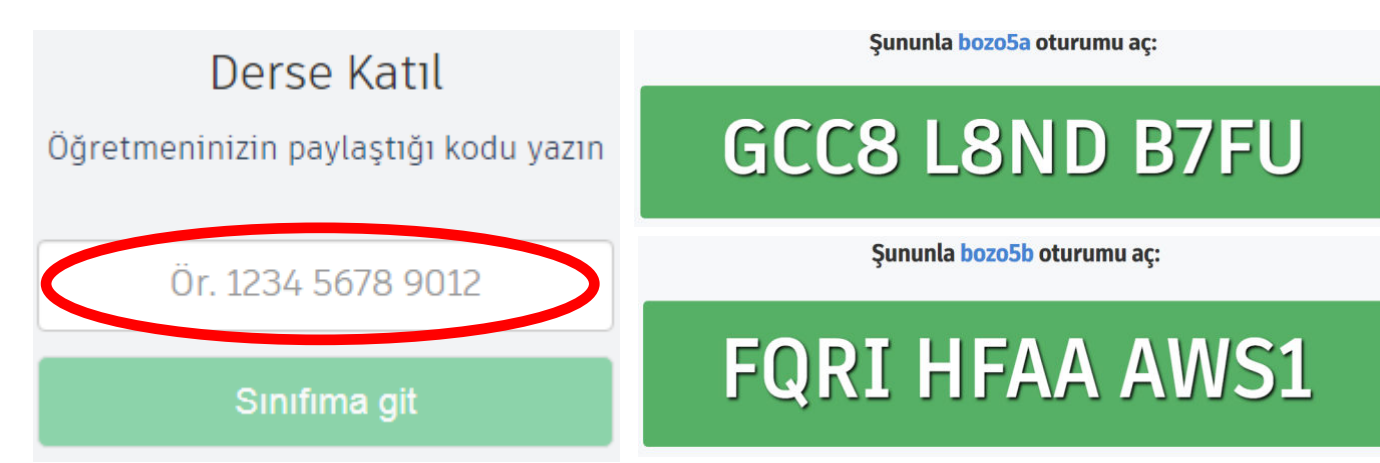

5-Takma adla katılın seçeneğine tıklayın. Scratch çalışmlarında kullandığınız kullanıcı adları burada da geçerlidir.

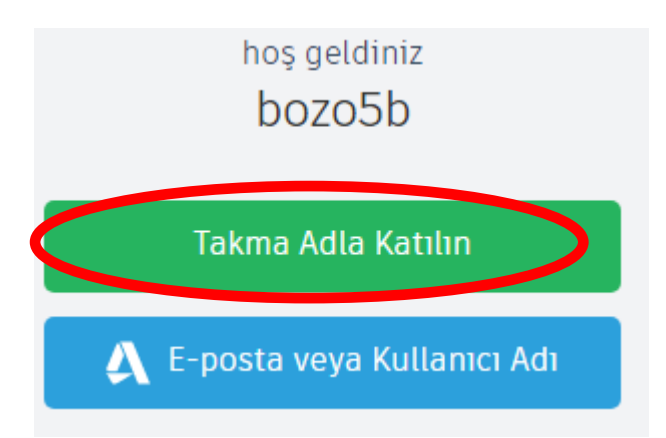

6- Kendinize ait takma adı yani kullanıcı adını yazınız ve Benim seçeneğine basınız.

| hoş geldiniz<br>bozo5b |
|------------------------|
| Takma Adınız nedir?    |
|                        |
| Benim!                 |

7- Artık kendize ait Tinkercad hesabınıza giriş yaptınız. <u>Yeni tasarım oluştur</u> seçeneğine tıklayarak
3 Boyutlu tasarımlar yapabilirsiniz.

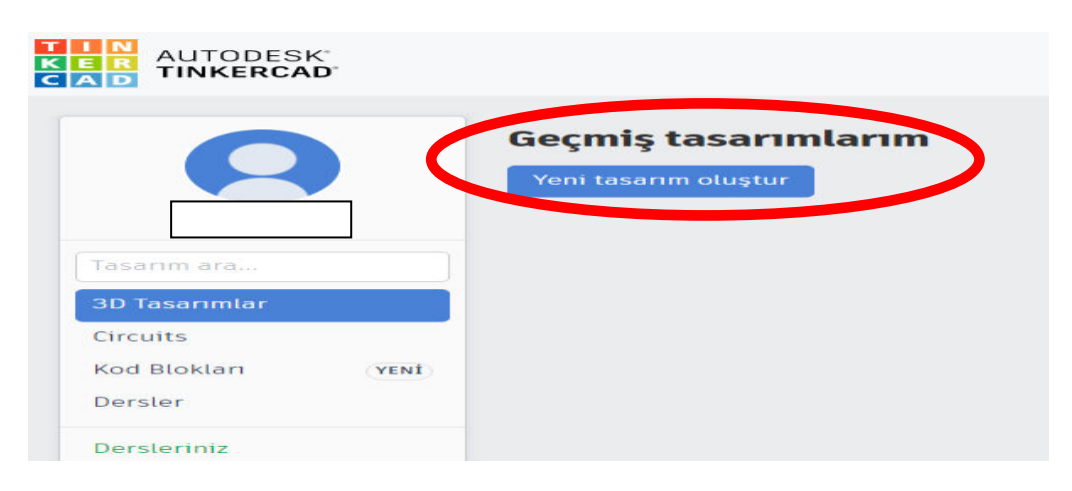

Samet KÜÇÜK

Bilişim Teknolojileri Öğretmeni-BAYBURT